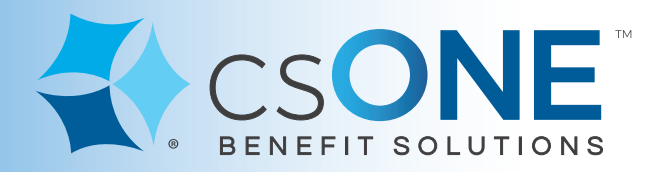

## **Flexible Benefits Consumer Portal Instructions**

To access our secure portal, please visit our website at: www.csONE.com

Click on the "**FSA/HRA Participants**" tab at top, to access the Flexible Benefits Participants page.

Click on the "Consumer Portal - Secure Login" button at top right.

Once you've logged into the Consumer Portal...

### Where to add your dependents

- From the Home page of the Consumer portal, from the row of tabs near the top of the page, hover over "Accounts."
- Navigate down to "Profile," click on "Profile Summary."
- "Dependents" is on the right side of the screen. Click on "Add Dependent."
- Click on "Submit" once completed.

#### Where to add your bank information for Direct Deposit (EFT):

- From the Home page of the Consumer portal, from the row of tabs near the top of the page, hover over "Accounts".
- Navigate down to "Profile," click on "Banking/Cards."
- Bank Accounts is on the left side of the screen. Click on "Add Bank Account".
- Click on "Submit" once completed.

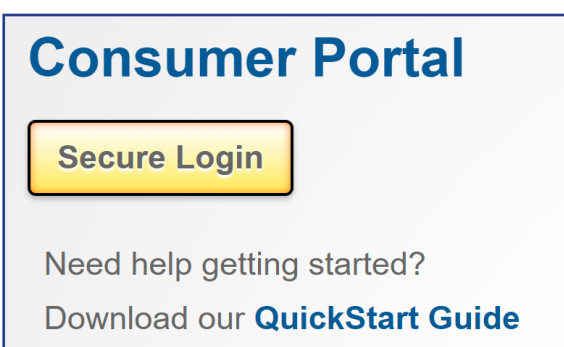

# Our Flexible Benefits team is here to support you!

#### **Questions?**

Call Us: 1 (888) 227-9745 ext. 2040 Hours: Monday - Friday 8:00am to 4:30pm E-mail: flexiblebenefits@csONE.com

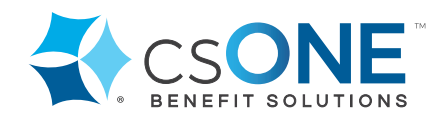

Rev. 01: 06/19